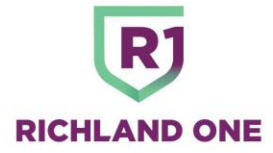

## **Accessing Digital Report Cards**

October 24, 2023

Richland School District One has recently launched digital report cards. Parents can access these digital report cards from Parent Portal.

- 1. Visit the PowerSchool Parent Portal at https://richland1sc.powerschool.com/public/home.html
- 2. Login using your unique username and password. If you have forgotten your login information or need assistance, please contact your school's Database Specialist.
- 3. Once logged in, you will be able to view and download your child's report card.
  - a. Once logged into on Parent Portal account, click on Grade History, under the Navigation menu.

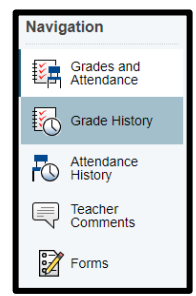

• If accessing the PowerSchool Parent Portal through a browser on a mobile device, you may need to click the vertical arrow located in the top left corner below the student's name for this menu to pop out.

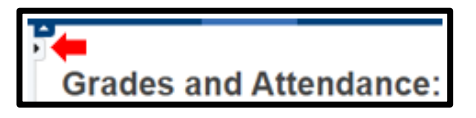

b. On the Grade History page, the student's grade history will be displayed.

| Click here for Jane's Current Report Card |              |             |              |  |
|-------------------------------------------|--------------|-------------|--------------|--|
| 23-24 - LRHS                              | 22-23 - LRHS | 21-22 - SMS | 20-21 - HAMS |  |
|                                           |              |             |              |  |
|                                           |              |             |              |  |
| Course                                    |              |             |              |  |
| CHEMISTRY 1                               |              |             |              |  |
| DANCE 2                                   | DANCE 2      |             |              |  |
| English 2                                 | English 2    |             |              |  |
| Geometry                                  |              |             |              |  |
| HEALTH SCI 1 - FND OF HLTH PROF           |              |             |              |  |
| Mythology                                 |              |             |              |  |

c. Select Click here for Jane's Current Report Card to view the digital pdf of the Q1 report card.